# Requesting Interlibrary Loans Through DiscoverEd

The University of Edinburgh is now processing Interlibrary Loans through DiscoverEd, rather than ILLiad. Please use the following guide to learn how to submit an Interlibrary Loan request from now on.

### Step Overview:

- 1. Sign in to your library account
- 2. Make sure that you cannot access the material online
- 3. Find the relevant bibliographic information
- 4. Fill out the Interlibrary Loan request form
- 5. Contact us if you have any questions

#### Step One: Sign in to your library account

- 1. Go to https://discovered.ed.ac.uk/
- 2. Click on the "Sign in" button on the top right of the screen:

| FE THE U |             | NEW<br>SEARCH  | EJOURNALS<br>A-Z | BROWSE<br>SEARCH | INTER<br>LIBRARY<br>LOAN<br>REQUEST | FAQS | LIBRARY<br>HOME |   |   | •0 ·         | Sign in | Menu 👻       |
|----------|-------------|----------------|------------------|------------------|-------------------------------------|------|-----------------|---|---|--------------|---------|--------------|
|          | Enter keywo | overE          | d                |                  |                                     |      |                 | Ŷ | Q | ADVANCED SEA | RCH     | Library Chat |
|          | All items 🔻 | that contain m | ıy keywords 🔻    | ' anywhe         | ere in the record                   | •    |                 |   | _ |              |         |              |

3. Sign into your EASE account by entering your UUN and password. You should now see your name where the "Sign in" button was before

#### Step Two: Make sure that you cannot access the material online

1. Check that the University does not hold the material by searching DiscoverEd. Clicking on an entry **when you are logged in** will give you more information about the university's holdings of it:

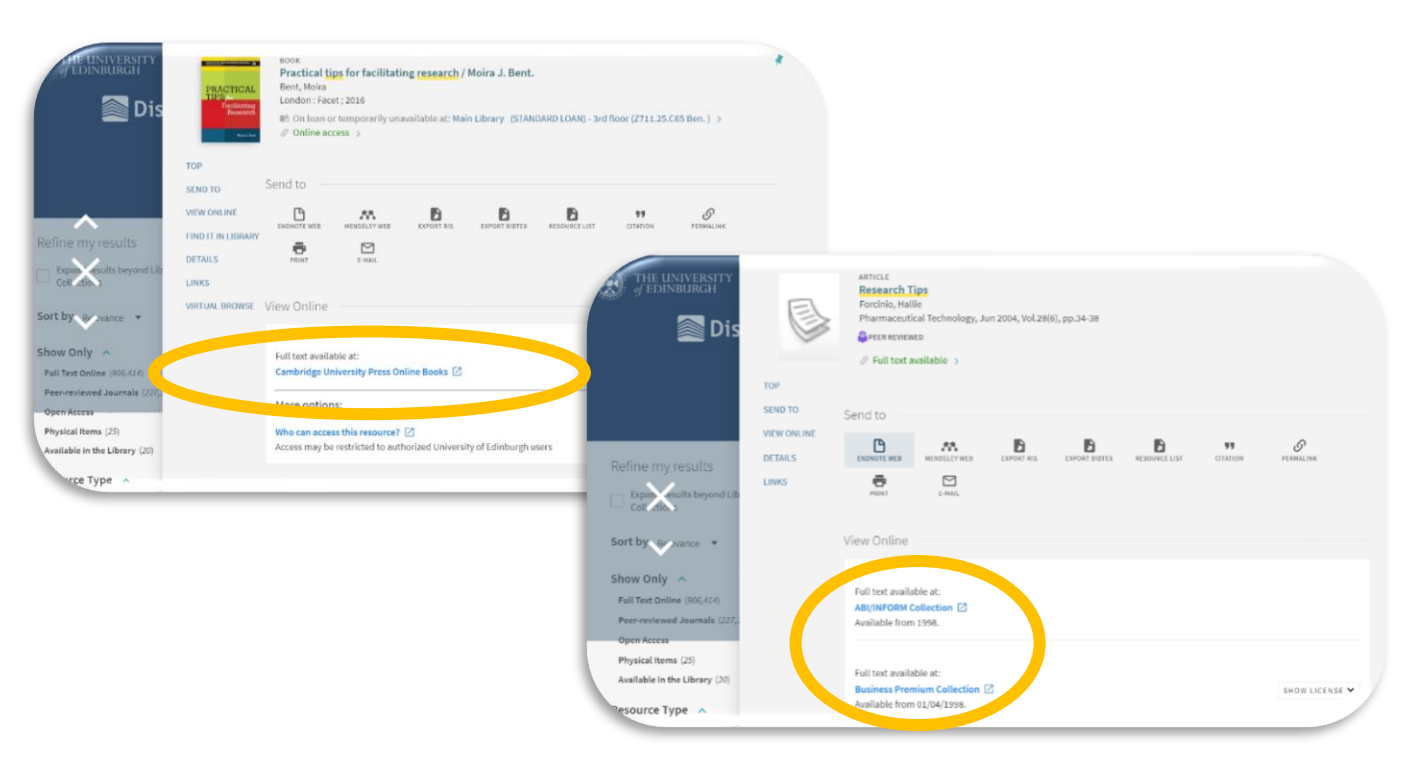

- 2. Check other open access sources. Some good places to search are:
  - <u>https://openaccessbutton.org/</u>
  - https://core.ac.uk/
  - https://scholar.google.co.uk/
- 3. Alternatively, you can search for open access material in DiscoverEd, by clicking on the "Expand results beyond Library collections" check box and applying the "Open Access" filter:

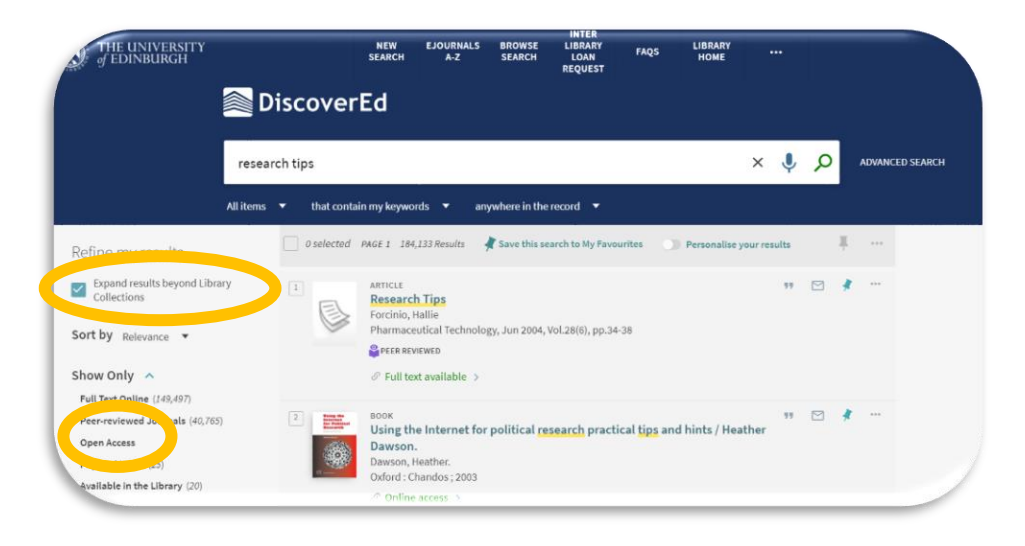

#### Step Three: Find the relevant bibliographic information

If you cannot find the material elsewhere, it is time to make an Interlibrary Loan request. To do this, you will need as much of the following information as possible:

| Books                               | Journal articles      |
|-------------------------------------|-----------------------|
| Title of Book                       | Title of Article      |
| Author/Editor of Book               | Author of Article     |
| Edition                             | Journal Title         |
| ISBN                                | Volume of Journal     |
| Publisher                           | Issue of Journal      |
| Publication Date                    | Publication Date      |
| Chapter or page range that you need | Page range of article |

#### It does not matter if you cannot find all this information, but it helps to be specific.

If you do not already know these details, you can usually find them on DiscoverEd, by clicking on "Details" when you have an entry open:

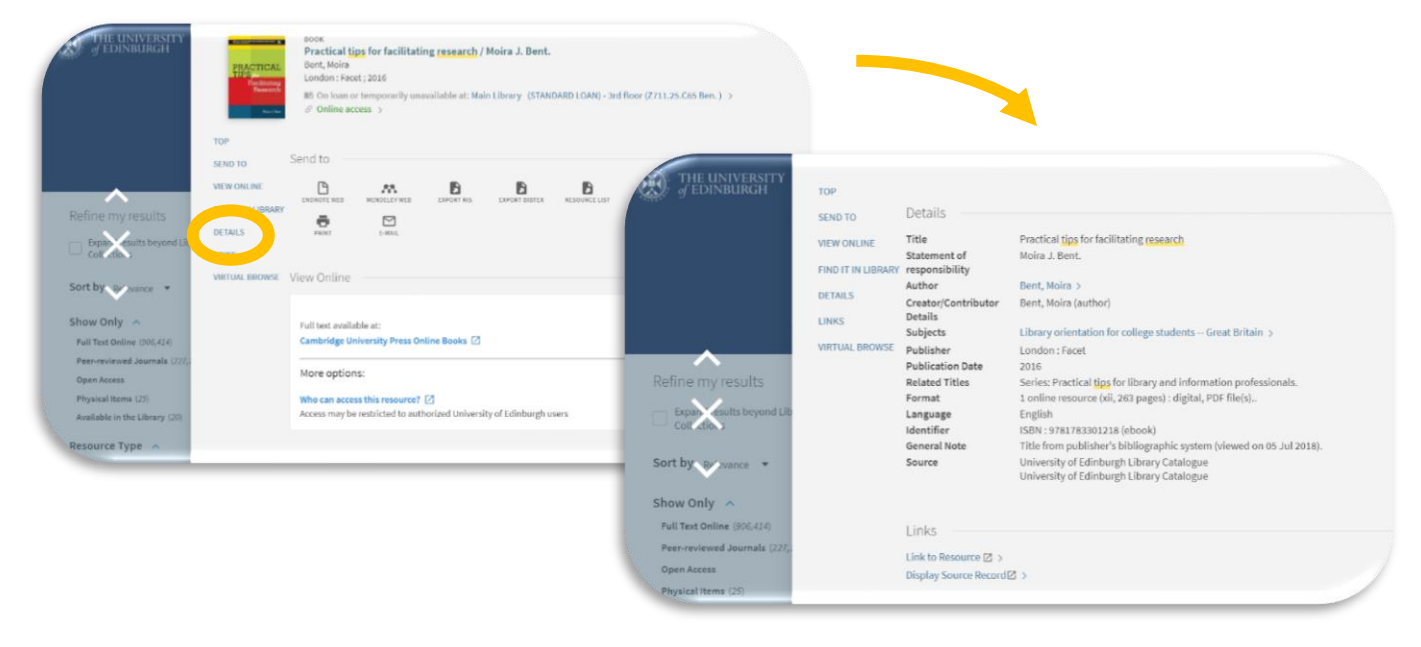

DiscoverEd will provide these details for material that we do not hold, as long as you have clicked on the "Expand results beyond Library collections" check box:

| f EDINBURGH                                                                                         |              | SI             | NEW EJOURN/<br>EARCH A-Z                                                          | ALS BROWSE<br>SEARCH | LIBRARY<br>LOAN<br>REQUEST | FAQS LIE     | IRARY<br>OME |           |   |     |              |
|----------------------------------------------------------------------------------------------------|--------------|----------------|-----------------------------------------------------------------------------------|----------------------|----------------------------|--------------|--------------|-----------|---|-----|--------------|
|                                                                                                    | Disc         | overE          | d                                                                                 |                      |                            |              |              |           |   |     |              |
|                                                                                                    | research tip | s              |                                                                                   |                      |                            |              | ;            | × 🌷       | Q | ADV | ANCED SEARCH |
| ,                                                                                                   | All items 🔻  | that contain m | ny keywords 🔻                                                                     | anywhere in the      | record 🔻                   |              |              |           |   |     |              |
| Refine my results                                                                                   |              | selected PAG   | E 1 184,133 Results                                                               | 📲 Save this se       | earch to My Favourit       | es 🕥 Pers    | onalise you  | r results |   | ÷   | e            |
| Expand results beyond Library<br>Collections                                                        |              |                | RTICLE<br>Lesearch Tips<br>orcinio, Hallie<br>harmaceutical Tech<br>PEER REVIEWED | nology, Jun 2004,    | Vol.28(6), pp.34-38        |              |              | **        |   | * - |              |
| Show Only                                                                                           |              | 8              | Full text available                                                               | >                    |                            |              |              |           |   |     |              |
| Full Text Online (149,497)<br>Peer-reviewed Journals (40,765)<br>Open Access<br>Physical Items (25) | 2            |                | oox<br>Ising the Internet<br>Jawson, Heather,                                     | t for political re   | search practical           | tips and hin | s / Heath    | 97<br>er  |   | *   |              |
| Available in the Library (20)                                                                       |              | C C            | kford : Chandos ; 20                                                              | 03                   |                            |              |              |           |   |     |              |

#### Step Four: Fill out the Inter-Library Loan request form

1. Return to the DiscoverEd home page and click on the "Inter Library Loan Request" tab at the top of the screen:

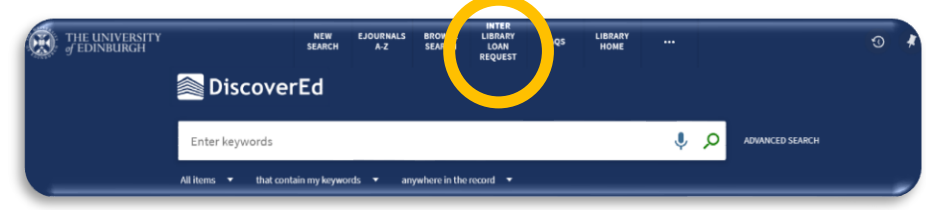

This will take you to the request form, which you should fill out in as much detail as possible:

| ource Information:                                                                                                    |                                                                                                    |                                        |
|----------------------------------------------------------------------------------------------------|----------------------------------------------------------------------------------------------------|----------------------------------------|
| Citation type:                                                                                                    | Book O Article                                                                                                    |                                        |
| Title.*                                                                                                    |                                                                                                    |                                        |
| Author (Last name, first name):                                                                                                    |                                                                                                    |                                        |
| Author initials:                                                                                                    |                                                                                                    |                                        |
| Specific Edition Only:                                                                                                    | 2                                                                                                    |                                        |
| Edition:                                                                                                    |                                                                                                    |                                        |
| ISBN:                                                                                                    |                                                                                                    |                                        |
| Publisher:                                                                                                    |                                                                                                    |                                        |
| Publication date:                                                                                                    |                                                                                                    |                                        |
| Place of publication:                                                                                                    |                                                                                                    |                                        |
| Additional Author (Last name, first name):                                                                                                    |                                                                                                    |                                        |
| Volume:                                                                                                    |                                                                                                    |                                        |
| Part                                                                                                    |                                                                                                    |                                        |
| Character .                                                                                                    |                                                                                                    |                                        |
| Chapter                                                                                                    |                                                                                                    |                                        |
| Chapter:<br>Pages to photocopy:                                                                                                    |                                                                                                    |                                        |
| Chapter:<br>Pages to photocopy:                                                                                                    |                                                                                                    |                                        |
| Chapter:<br>Pages to cholocopy:<br>Delivery Information:                                                                                                    | R Division D. Division D. Division and an advantation                                                                                                    |                                        |
| Chapter:<br>Pages to photocopy:<br>Delivery Information:<br>Format:                                                                                                    | Physical © Digital © Physical non-returnable                                                                                                    |                                        |
| Chapter:<br>Pages to photocopy:<br>Delivery Information:<br>Format:<br>Delivery Location:                                                                                           | <ul> <li>Physical Digital Physical non-returnable</li> <li>Deliver to library</li> </ul>                                                                                                    |                                        |
| Chapter:<br>Pages to photocopy:<br>Delivery Information:<br>Format:<br>Delivery Location:<br>Pickup/delivery location:                                                              | <ul> <li>Physical Digital Physical non-returnable</li> <li>Deliver to library</li> </ul>                                                                                                    |                                        |
| Chapter:<br>Pages to photocopy:<br>Delivery Information:<br>Format:<br>Delivery Location:<br>Pickup/delivery location:<br>Not Needed After:                                         | <ul> <li>Physical Digital Physical non-returnable</li> <li>Deliver to library</li> </ul>                                                                                                    | ▼<br>▼                                 |
| Crapter:<br>Pages to photocopy:<br>Delivery Information:<br>Format:<br>Delivery Location:<br>Pickup/delivery location:<br>Not Needed After:<br>Comment:                             | Physical Digital Physical non-returnable Deliver to library                                                                                                    | •<br>•                                 |
| Crapter:<br>Pages to hotocopy:<br>Delivery Information:<br>Format:<br>Delivery Location:<br>Pickup/delivery location:<br>Not Needed After:<br>Comment:<br>Language:                 | Physical Digital Physical non-returnable Deliver to library                                                                                                    | •<br>•<br>•                            |
| Chapter:<br>Pages to photocopy:<br>Delivery Information:<br>Format:<br>Delivery Location:<br>Pickupidelivery location:<br>Not Needed After:<br>Comment:<br>Language:<br>Copyright:* | Physical Digital Physical non-returnable     Deliver to library      As a user of the Interlibrary Loan     service you are bound by current     boorying it legislation which requires     that copies are supplied for private     use, and for research of a non- commercial nature.     Boch time you submit a request     you will be required to to kick a boor     indicating your agreement to abole | ······································ |
| Chapter:<br>Pages to photocopy:<br>Delivery Information:<br>Format:<br>Delivery Location:<br>Pickup/delivery location:<br>Not Needed After:<br>Comment:<br>Language:<br>Copyright*  | Physical Digital Physical non-returnable     Deliver to library     As a user of the Interibrary Loan     service you are touch dip current     toporging legislation which requires     that copies are supplied for private     use, and for research of a non-     commercial nature.     Boh time you submit a request,     you will be required to tok a box     indicating your agreement to abide     |                                        |
| Chapter:<br>Pages to photocopy:<br>Delivery Information:<br>Format:<br>Delivery Location:<br>Pickup/delivery location:<br>Not Needed After:<br>Comment:<br>Language:<br>Copyright*  | Physical Digital Physical non-returnable     Deliver to library                                                                                                    |                                        |

Make sure you tell us how you would like to receive your request.

2. Alternatively, if you have clicked on the "Expand results beyond Library" check box to find the material or its details, you can go straight to the form from the entry on DiscoverEd, by clicking the "Inter-Library Loan Request" link:

|                               | ARTICLE / multiple sources exist. see all Research tips Thornley, Richard E. INTER-ALIA, April, 1981, Vol.46(2), p.8 PEER REVIEWED                                                                 | , |
|-------------------------------|----------------------------------------------------------------------------------------------------|---|
| TOP<br>SEND TO                | Send to                                                                                                    |   |
| FIND IT IN LIBRARY<br>DETAILS | ENDINOTE WEB MENDELEY WEB EXPORT RIS EXPORT BIBTEX RESOURCE LIST CITATION PERMALINK                                                                                                    |   |
|                               | Find it in Library                                                                                                    |   |
| <                             | Your search did not match any physical holdings in the library (Sign-in to view request options)<br>Herein in the order to request the resource from other libraries<br>Inter-Library Loan Request |   |
|                               | Carriequescuis: C                                                                                                    |   |

This will pre-populate some of the fields on the form. Make sure all the details are correct, and press "Request":

| Delivery Location:        | <ul> <li>Deliver to library</li> </ul>                                                                                                    |                           |
|---------------------------|----------------------------------------------------------------------------------------------------|---------------------------|
| Pickup/delivery location: |                                                                                                    |                           |
| Not Needed After:         | ×                                                                                                    |                           |
| Comment:                  |                                                                                                    |                           |
| Language:                 | · · ·                                                                                                    |                           |
| Copyright: *              | As a user of the Interlibrary Loan<br>service you are bound by current<br>copyright legislation which<br>requires that copies are supplied<br>for private use, and for research<br>of a non-commercial nature.<br>Each time you submit a request,<br>you will be required to tick a box<br>indicating your agreement to |                           |
| I have read the above sta | atement and agree to abide by its restrictions                                                                                                    |                           |
| CANCEL                    | REC                                                                                                    | DUEST                     |
|                           | Pickup/delivery location:<br>Not Needed After:<br>Comment:<br>Language:<br>Copyright: *                                                                                                    | Pickup/delivery location: |

## Step Five: Contact us if you have any questions

We are here to help if you have any issues with the form, or need to update your request.

T

+44 (0)131 650 3377

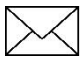

webill@ed.ac.uk